# Intel® Chipset Software Installation Utility User's Manual

Revision 2.00 September 2001

Tilottama S. System Software Applications Engineer Intel DPG System Software Marketing

> Shane K. System Software Support Engineer Intel Customer Support

intel

#### **Revision History**

| Rev  | Comments                                                 | Date       |
|------|----------------------------------------------------------|------------|
| 1.00 | Initial Release                                          | 01 Apr 00  |
| 1.10 | Added Intel® 815, Intel® 815E, and Intel® 820E Chipsets  | 19 Jun 00  |
| 1.20 | Added Intel® 815EP Chipset                               | 13 Nov 00  |
| 1.30 | Added Intel® 850 and Intel® 815EM Chipsets               | 20 Nov 00  |
| 1.40 | Added Intel® 810E2 Chipset                               | 03 Jan 01  |
| 1.50 | Added Intel® 815P Chipset                                | 16 Mar 01  |
| 1.60 | Added Intel® 815 Chipset (B-step)                        | 23 Apr 01  |
| 1.70 | Added Intel® 860 Chipset                                 | 21 May 01  |
| 1.80 | Added Intel® 830MP Chipset                               | 30 July 01 |
| 1.90 | Added Intel® 815G and Intel® 815EG Chipset               | 05 Sep 01  |
| 2.00 | Added Intel® 830M, Intel® 830MG, and Intel® 845 Chipsets | 10 Sep 01  |

#### DISCLAIMER

Information in this document is provided in connection with Intel products. No license, express or implied, by estoppel or otherwise, to any intellectual property rights is granted by this document. Except as provided in Intel's Terms and Conditions of Sale for such products, Intel assumes no liability whatsoever, and Intel disclaims any express or implied warranty, relating to sale and/or use of Intel products including liability or warranties relating to fitness for a particular purpose, merchantability, or infringement of any patent, copyright or other intellectual property right. Intel products are not intended for use in medical, life saving, or life-sustaining applications.

Intel may make changes to specifications and product descriptions at any time, without notice.

Contact your local Intel sales office or your distributor to obtain the latest specifications and before placing your product order.

\* Other names and brands may be claimed as the property of others.

Copyright © 2001, Intel Corporation

2

### **Table of Contents**

| 1.    | SCOPE OF THIS DOCUMENT                                                    | 4  |
|-------|---------------------------------------------------------------------------|----|
| 2.    | HOW TO IDENTIFY THE OPERATING SYSTEM VERSION                              | 4  |
| 3.    | HOW TO IDENTIFY THE INTEL CHIPSET                                         | 6  |
| 4.    | INTEL® CHIPSET SOFTWARE INSTALLATION UTILITY FOR INTEL CHIPSETS           | 7  |
| 4.1   | DESCRIPTION                                                               | 7  |
| 4.2   | DO YOU NEED THE INTEL® CHIPSET SOFTWARE INSTALLATION UTILITY?             | 8  |
| 4.3   | OBTAINING AND INSTALLING THE INTEL® CHIPSET SOFTWARE INSTALLATION UTILITY | 9  |
| 4.3.1 | Before Installing the Software                                            |    |
| 4.3.2 | 2 Command-Line Options                                                    |    |
| 4.3.3 | 3 Installing the Software in Interactive Mode                             | 12 |
| 4.3.4 | Installing the Software in Silent Mode                                    | 12 |
| 4.4   | CONFIRMING INSTALLATION OF THE INTEL® CHIPSET SOFTWARE                    | 14 |
| 5.    | TROUBLESHOOTING                                                           | 15 |

# 1. Scope of This Document

This Software User's Manual provides the necessary information and describes the procedures used to successfully obtain support for Intel Chipsets utilizing the Intel® Chipset Software Installation Utility.

The information and procedures provided in this guide are only relevant to systems using the Intel® 810, Intel® 810E, Intel® 810E2, Intel® 815, Intel® 815E, Intel® 815EM, Intel® 815EP, Intel® 815G, Intel® 815EG, Intel® 820, Intel® 820E, Intel® 830MP, Intel® 830M, Intel® 830MG, Intel® 840, Intel® 845, Intel® 850, and Intel® 860 Chipsets along with Windows\* 95, Windows 98, Windows 98 Second Edition (SE), Windows Millennium Edition (Me), and Windows 2000. Please note that the Intel® Chipset Software Installation Utility does NOT support Beta or pre-released versions of Windows operating systems.

Customers should always contact the place of purchase or system/software manufacturer with support questions about their specific hardware or software configuration.

# 2. How to Identify the Operating System Version

To determine which version of Windows is installed on your computer, complete the following steps:

Click on Start Button / Select Settings / Select Control Panel

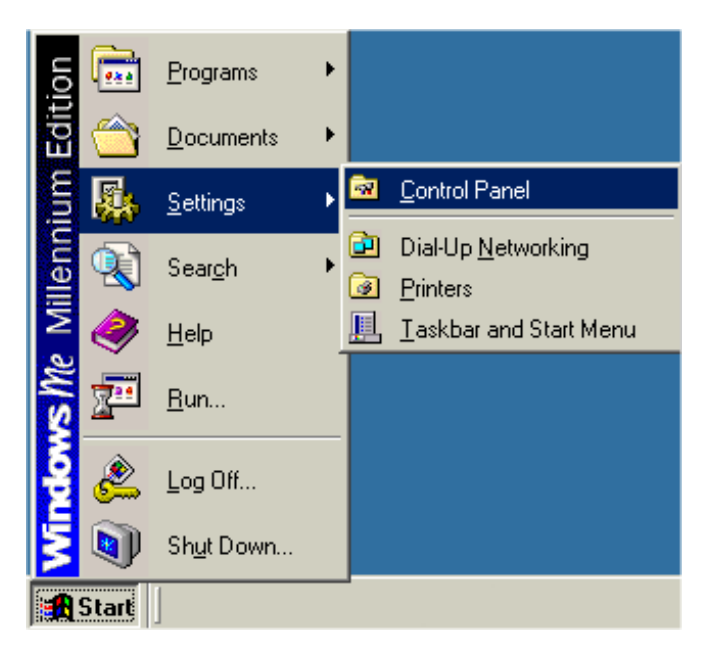

• Double-click on the System icon that appears in the following window:

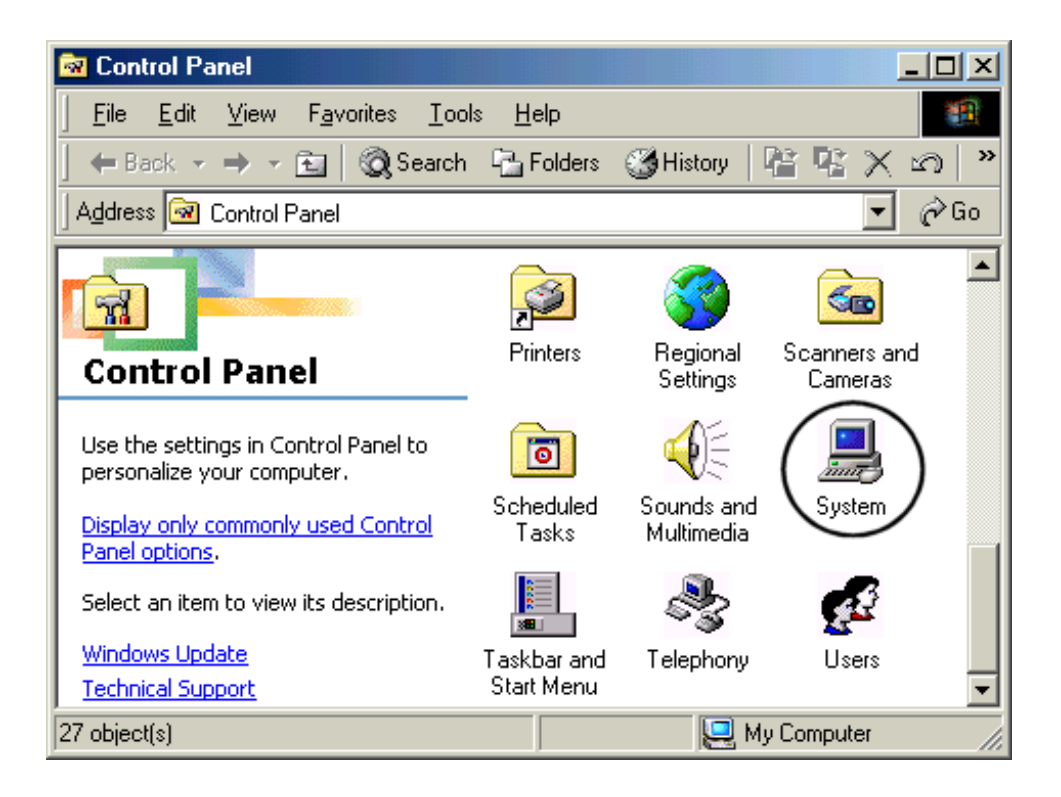

• Located on the General tab, look for the operating system version, as shown below:

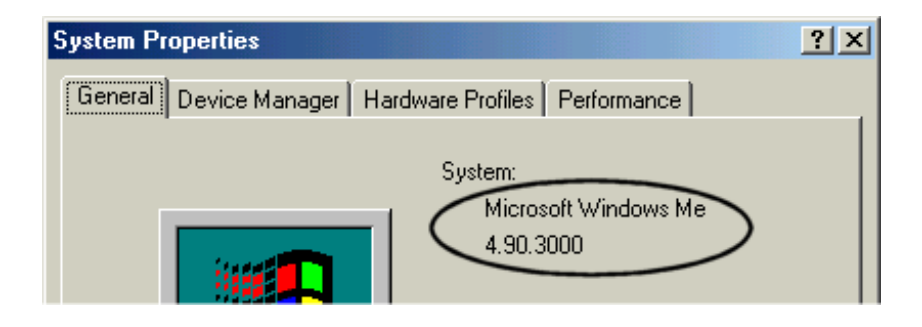

| Operating System                | Code      | Release Description               |
|---------------------------------|-----------|-----------------------------------|
| Windows 95                      | 4.00.950  | Original Retail Version           |
| Windows 95                      | 4.00.950a | OSR1 Version                      |
| Windows 95                      | 4.00.950b | OSR2 w/o USB Supplement           |
| Windows 95                      | 4.00.950b | OSR2 with USB Supplement          |
| Windows 95                      | 4.00.950c | OSR2.5 with or w/o USB Supplement |
| Windows 98                      | 4.10.1998 | Original Retail Version           |
| Windows 98 Second Edition (SE)  | 4.10.2222 | Original Retail Version           |
| Windows 2000                    | 5.00.2195 | Original Retail Version           |
| Windows Millennium Edition (Me) | 4.90.3000 | Original Retail Version           |
| Windows XP                      | 5.10.2600 | Release To Manufacturing (RTM)    |

The version codes are translated in the following table:

## 3. How to Identify the Intel Chipset

If you are unsure which Intel chipset is located in your computer, you will need to look at the motherboard for the chipset markings.

**Note**: Some system manufacturers may void your warranty if you open the case. Check with the manufacturer if you have any concerns about this before proceeding.

**Caution**: Make sure you disconnect the power before opening the case. Avoid touching any of the components inside the system.

The Intel® 800 series of chipsets are comprised of multiple components. The key items to identify are the I/O Controller Hub (ICH), Memory Controller Hub (MCH), Graphics Memory Controller Hub (GMCH), and Firmware Hub (FWH) components. The table below shows the combinations that make up the various Intel chipsets that are supported by the Intel® Chipset Software Installation Utility:

| Intel Ch | ipsets with | Integrated | Graphics |
|----------|-------------|------------|----------|
|          |             |            |          |

| Intel Chipset        | I/O Controller Hub<br>(ICH) | Graphics Memory<br>Controller Hub<br>(GMCH) | Firmware Hub (FWH) |
|----------------------|-----------------------------|---------------------------------------------|--------------------|
| Intel® 810 chipset   | 82801AA or 82801AB          | FW82810 or<br>FW82810DC100                  | 82802AB or 82802AC |
| Intel® 810E chipset  | 82801AA or 82801AB          | FW82810E or<br>FW82810DC100                 | 82802AB or 82802AC |
| Intel® 810E2 chipset | 82801BA                     | FW82810E or<br>FW82810DC100                 | 82802AB or 82802AC |
| Intel® 815 chipset   | 82801AA or 82801AB          | FW82815                                     | 82802AB or 82802AC |

| Intel® 815E chipset            | 82801BA            | FW82815E  | 82802AB or 82802AC |
|--------------------------------|--------------------|-----------|--------------------|
| Intel® 815EM chipset           | 82801BAM           | FW82815EM | 82802AB or 82802AC |
| Intel® 815 chipset<br>(B-step) | 82801BA            | FW82815B  | 82802AB or 82802AC |
| Intel® 815G Chipset            | 82801AA or 82801AB | FW82815   | 82802AB or 82802AC |
| Intel® 815EG Chipset           | 82801BA            | FW82815   | 82802AB or 82802AC |
| Intel® 830M Chipset            | 82801CAM           | FW82830M  | 82802AB or 82802AC |
| Intel® 830MG Chipset           | 82801CAM           | FW82830MG | 82802AB or 82802AC |

### **Intel Chipsets**

| Intel Chipset        | I/O Controller Hub<br>(ICH) | Memory Controller<br>Hub (MCH) | Firmware Hub (FWH) |
|----------------------|-----------------------------|--------------------------------|--------------------|
| Intel® 815EP chipset | 82801BA                     | 82815EP                        | 82802AB or 82802AC |
| Intel® 815P chipset  | 82801AA or 82801AB          | 82815P                         | 82802AB or 82802AC |
| Intel® 820 chipset   | 82801AA or 82801AB          | 82820                          | 82802AB or 82802AC |
| Intel® 820E chipset  | 82801BA                     | 82820                          | 82802AB or 82802AC |
| Intel® 830MP chipset | 82801CAM                    | 82830MP                        | 82802AB or 82802AC |
| Intel® 840 chipset   | 82801AA or 82801AB          | 82840                          | 82802AB or 82802AC |
| Intel® 845 chipset   | 82801BA                     | 82845                          | 82802AB or 82802AC |
| Intel® 850 chipset   | 82801BA                     | 82850                          | 82802AB or 82802AC |
| Intel® 860 chipset   | 82801BA                     | 82860                          | 82802AB or 82802AC |

# 4. Intel® Chipset Software Installation Utility for Intel Chipsets

# 4.1 Description

The Intel® Chipset Software Installation Utility was developed for updating Windows\* Operating Systems with the Plug and Play feature on Intel chipsets. The Intel Chipset Software Installation Utility is not required or compatible with Operating Systems without the Plug and Play feature, such as Windows NT\* 4.0. This utility allows the operating system to correctly identify the Intel chipset components and properly configure the system. The Intel Chipset Software Installation Utility installs specific Windows INF files. The INF files inform the operating system how to properly configure the chipset for specific functionality, such as AGP, USB, Core PCI, and ISA PnP services.

For more details about the specific INF files that are updated, please refer to the README.TXT file that is included with the Intel Chipset Software Installation Utility for Intel chipsets.

# 4.2 Do You Need the Intel® Chipset Software Installation Utility?

Find your operating system version and the applicable Intel chipset in the table below:

|                         | Operating System Version           |                           |                                 |                                   |                                |                              |                              |
|-------------------------|------------------------------------|---------------------------|---------------------------------|-----------------------------------|--------------------------------|------------------------------|------------------------------|
| Intel Chipset           | Windows<br>95<br>(All<br>Versions) | Windows 98<br>(4.10.1998) | Windows 98<br>SE<br>(4.10.2222) | Windows NT<br>4.0<br>(Build 1381) | Windows<br>2000<br>(5.00.2195) | Windows<br>Me<br>(4.90.3000) | Windows<br>XP<br>(5.10.2600) |
| Intel® 810 chipset      | YES                                | YES                       | YES                             | N/A                               | NO                             | NO                           | NO                           |
| Intel® 810E chipset     | YES                                | YES                       | YES                             | N/A                               | NO                             | NO                           | NO                           |
| Intel® 810E2 chipset    | YES                                | YES                       | YES                             | N/A                               | NO                             | NO                           | NO                           |
| Intel® 815 chipset      | YES                                | YES                       | YES                             | N/A                               | YES                            | NO                           | NO                           |
| Intel® 815E chipset     | YES                                | YES                       | YES                             | N/A                               | YES                            | NO                           | NO                           |
| Intel® 815EM<br>chipset | YES                                | YES                       | YES                             | N/A                               | YES                            | YES                          | NO                           |
| Intel® 815EP<br>chipset | YES                                | YES                       | YES                             | N/A                               | YES                            | NO                           | NO                           |
| Intel® 815P chipset     | YES                                | YES                       | YES                             | N/A                               | YES                            | NO                           | NO                           |
| Intel® 815G Chipset     | YES                                | YES                       | YES                             | N/A                               | YES                            | NO                           | NO                           |
| Intel® 815EG<br>Chipset | YES                                | YES                       | YES                             | N/A                               | YES                            | NO                           | NO                           |
| Intel® 820 chipset      | YES                                | YES                       | YES                             | N/A                               | NO                             | NO                           | NO                           |
| Intel® 820E chipset     | YES                                | YES                       | YES                             | N/A                               | YES                            | NO                           | NO                           |
| Intel® 830MP<br>chipset | YES                                | YES                       | YES                             | N/A                               | YES                            | YES                          | YES <sup>1</sup>             |
| Intel® 830M chipset     | YES                                | YES                       | YES                             | N/A                               | YES                            | YES                          | YES <sup>1</sup>             |
| Intel® 830MG<br>chipset | YES                                | YES                       | YES                             | N/A                               | YES                            | YES                          | YES <sup>1</sup>             |
| Intel® 840 chipset      | YES                                | YES                       | YES                             | N/A                               | NO                             | NO                           | NO                           |
| Intel® 845 chipset      | YES                                | YES                       | YES                             | N/A                               | YES                            | YES                          | YES <sup>1</sup>             |
| Intel® 850 chipset      | YES                                | YES                       | YES                             | N/A                               | YES                            | YES                          | NO                           |
| Intel® 860 chipset      | YES                                | YES                       | YES                             | N/A                               | YES                            | YES                          | NO                           |

"YES," indicates that the listed operating system version might not optimally configure the Intel chipset, and you will need to update your system with the Intel® Chipset Software Installation Utility if it has not been installed.

"NO" indicates that the operating system should optimally configure the Intel chipset. The Intel Chipset Software Installation Utility does not need to be run.

"N/A" indicates Not Applicable. Do not run the Intel Chipset Software Installation Utility.

<sup>1</sup> Indicates that the Intel® 830MP and Intel® 845 chipset device INF files are functionally natively supported by the Windows\* XP operating system. The following known naming issues are observed with the updates in the Device Manager when the operating system is loaded. To

overcome these known issues get the updated INF utility for Windows\* XP:

Intel® 82830MP Chipset: Device ID # 3576 Desired Name String in Device Manager:

PCI\VEN\_8086&DEV\_3576.DeviceDesc = "Intel(R) 82830 Processor to AGP Controller - 3576"

Actual Name String shown in Device Manager:

PCI\VEN\_8086&DEV\_3576.DeviceDesc = "Intel(R) 82830 Processor to AGP Controller"

Intel® 845 Chipset: Device ID #1A31 Desired Name String in Device Manager: PCI\VEN\_8086&DEV\_1A31.DeviceDesc = "Intel® 82845 Processor to AGP Controller - 1A31"

Actual Name String shown in Device Manager: PCI\VEN\_8086&DEV\_1A31.DeviceDesc = "Intel® 82845 Processor to AGP Controller"

Intel® 82801CA/CAM Controller: Device ID # 2482, 2484, 2487, 248A *Desired Name String in Device Manager:* 

PCI\VEN\_8086&DEV\_2482&CC\_0C0300.DeviceDesc="Intel(R) 82801CA/CAM USB Universal Host Controller - 2482"

PCI\VEN\_8086&DEV\_2484&CC\_0C0300.DeviceDesc="Intel(R) 82801CA/CAM USB Universal Host Controller - 2484"

PCI\VEN\_8086&DEV\_2487&CC\_0C0300.DeviceDesc="Intel(R) 82801CA/CAM USB Universal Host Controller - 2487"

Actual Device Strings shown in Device Manager:

PCI\CC\_0C0300.DeviceDesc="Standard Universal PCI to USB Host Controller"

PCI\CC\_0C0300.DeviceDesc="Standard Universal PCI to USB Host Controller"

PCI\CC\_0C0300.DeviceDesc="Standard Universal PCI to USB Host Controller"

# 4.3 Obtaining and Installing the Intel® Chipset Software Installation Utility

The Intel® Chipset Software Installation Utility for Intel chipsets can be downloaded from the following Intel web site:

http://developer.intel.com/design/software/drivers/platform/inf.htm

The Intel® Chipset Software Installation Utility (infinst\_enu.zip) is available for all Windows Operating Systems with the Plug and Play feature. The infinst\_enu.zip file is approximately 1.7MB in size. The infinst\_enu.zip requires a compression utility such as WinZip\* or PKZip\* to unzip the file. The README.TXT file covers topics such as system requirements, contents of the distribution package, installation instructions, troubleshooting hints, and other notes. The RELNOTES.TXT file covers topics such as new features, fixes, and known issues for that Release.

## 4.3.1 Before Installing the Software

Please review the README.TXT document before installing the Intel® Chipset Software Installation Utility.

Before installing the Intel® Chipset Software Installation Utility for Intel chipsets, you should also confirm that all devices in the System Properties / Device Manager listing are enabled. There should not be any yellow exclamation points or red "X"s, which could indicate a certain device is disabled or experiencing a driver conflict. The Intel Chipset Software Installation Utility may not work properly if there are devices in the system that are disabled.

This software can be installed in two modes: Interactive or Silent. The Interactive Mode requires user input during installation; the Silent Mode does not.

Additionally, this software offers a set of command line flag options that enable extended installation functionality. The command-line flags are not case-sensitive.

The command line flag syntax may vary for the Intel Chipset Software Installation Utility. See Section 4.3.2 for more information.

After the Intel Chipset Software Installation Utility has completed updating your system, you must reboot the system. The first time you reboot, Windows\* should detect new hardware and you might be prompted to reboot your system again until all new hardware has been detected. After all the new hardware has been detected, verify that all the devices in Device Manager have been optimally configured. Please refer to Section 4.4 for confirmation.

**Note**: Advanced users that have a specific need for Interactive installation should only use the following sections that describe extended installation functionality. Skip to Section 4.4 in this document if you do not require Interactive installation instructions.

### 4.3.2 Command-Line Options

The Intel® Chipset Software Installation Utility supports several command line flags for various installation options. All command line flags and parameters must be separated by a space, except for the language code after the '-L' flag.

**Note**: Below is a list of all the available command line flags that may be used with the program call. Note that the '-L' and the '-S' flags MUST be specified at the end of the command line flag list.

### Self-Extracting .EXE Distribution:

When installing this software using the .EXE distribution, an extra '-A' must be appended to the INFINST\_ENU.EXE program call (i.e. INFINST\_ENU.EXE -A) to successfully pass command line parameters. The extra '-A' flag for the self-extracting .EXE package is DIFFERENT from the '-A' command line flag option described below.

Example: To extract INF files using the '-A' flag described below, the installation program should be invoked as follows:

INFINST\_ENU.EXE -A -A (optional -P)

### Compressed .ZIP Distribution:

When installing this software using the .ZIP distribution, there is no need to append any extra flags to the SETUP.EXE program call in order to pass command line flags.

Example: To extract INF files using the '-A' flag described below, the installation program should be invoked as follows:

SETUP.EXE -A (optional -P)

Below is a list of the available command line flags that may be used with the program call. Note that the '-L' and the '-S' flags MUST be specified at the end of the command line flag list.

| Flag                     | Description                                                                                                    |                                                                                                    |  |  |
|--------------------------|----------------------------------------------------------------------------------------------------|----------------------------------------------------------------------------------------------------|--|--|
| -?                       | Help flag. Displays the list of parameter works in the intera                                                                                                    | available command line flags. This ctive mode only.                                                                                                    |  |  |
| -A                       | Extracts the INF files, READ<br>for OEM preload (PRELOAD.<br>Or the directory specified usin<br>These INF files to the system.<br>'-P' flag option. All other optio<br>This parameter works in eithe | ME.TXT, RELNOTES.TXT, and instructions<br>TXT) to either "C:\ProgramFiles\Intel\InfInst"<br>g the '-P' flag. The software will NOT install<br>This flag can be combined only with the<br>ons will be ignored if the '-A' flag is specified.<br>er Silent mode or interactive mode.                                                                                                    |  |  |
| -В                       | Automatically reboots the system in either Silent mode or intera                                                                                                    | stem after installation. This parameter works active mode.                                                                                                    |  |  |
| -P <dir name=""></dir>   | Specifies the HDD location to<br>this flag is used without the '<br>RELNOTES.TXT will be copie<br>include spaces. In this case,<br>enclose the directory name.<br>or interactive mode.               | Specifies the HDD location to which the INF program files are copied. If<br>his flag is used without the '-A' option, only README.TXT and<br>RELNOTES.TXT will be copied to <dir name="">. The directory name can<br/>holude spaces. In this case, however, a pair of double quotes (") must<br/>enclose the directory name. This parameter works in either Silent mode<br/>or interactive mode.</dir> |  |  |
| -S                       | Runs the Installer in silent mo<br>and the '-L' flag must be place                                                                                                    | ode. No user interface is displayed. This flag<br>ed at the end of the command line flag list.                                                                                                    |  |  |
| -L <langcode></langcode> | Forces the InstallShield user<br>during setup. Note that there<br>4-digit language code (see be<br>placed at the end of the comminteractive mode only.                                               | e InstallShield user interface to display the specified language<br>tup. Note that there should be NO spaces between '-L' and the<br>nguage code (see below). This flag and the '-S' flag must be<br>the end of the command line flag list. This parameter works in<br>e mode only.                                                                                                    |  |  |
|                          | Language                                                                                                    | <langcode></langcode>                                                                                                    |  |  |
|                          | Chinese (PRC)<br>Chinese (Taiwan)<br>Danish<br>Dutch<br>English (US)<br>Finnish<br>French (Canadian)<br>French (Standard)<br>German<br>Italian                                                       | 0804<br>0404<br>0006<br>0013<br>0409<br>000B<br>0C0C<br>040C<br>0007<br>0010                                                                                                    |  |  |

| Japanese               | 0011 |
|------------------------|------|
| Korean                 | 0012 |
| Norwegian              | 0014 |
| Polish                 | 0015 |
| Portuguese (Brazilian) | 0416 |
| Portuguese (Standard)  | 0816 |
| Russian                | 0019 |
| Spanish                | 000A |
| Swedish                | 001D |
| Thai                   | 001E |
|                        |      |

Use the following table to determine which mode(s) of operation can be used in conjunction with the desired command-line flag option(s):

| FLAG                     | INTERACTIVE MODE | SILENT MODE |
|--------------------------|------------------|-------------|
| -?                       | Х                |             |
| -A                       | Х                | Х           |
| -B                       | Х                | х           |
| -P                       | Х                | Х           |
| -S                       |                  | Х           |
| -L <langcode></langcode> | Х                |             |

### 4.3.3 Installing the Software in Interactive Mode

- Check the System Requirements. The operating system must be fully installed and running on the system before running this software.
- Close any running applications. Otherwise, you may experience difficulties.
- Run the InstallShield\* installation program:

Self-extracting .EXE distribution: INFINST\_ENU.EXE

Compressed .ZIP distribution: SETUP.EXE

- You will be prompted to agree to the license agreement. If you do not agree, the Installer will exit before extracting any files.
- Follow the on-screen instructions and use the default settings to complete the setup, once the Operating system has rebooted.
- This completes the installation of the Intel® Chipset Software Installation Utility.

## 4.3.4 Installing the Software in Silent Mode

• Check the System Requirements. The operating system must be fully installed and running on the system before running this software.

- Close any running applications. Otherwise, you may experience difficulties.
- Run the InstallShield installation program:
  - For silent install with auto-reboot:

Self-extracting .EXE distribution: INFINST\_ENU.EXE -a -b -s Compressed .ZIP distribution: SETUP.EXE -b -s

- OR -

For silent install without auto-reboot:

Self-extracting .EXE distribution: INFINST\_ENU.EXE -a -s Compressed .ZIP distribution: SETUP.EXE -s

• The utility will perform the necessary updates and record the installation status in the following system registry key:

HKEY\_LOCAL\_MACHINE\Software\Intel\INFInst

• If the utility was invoked with the "INFINST\_ENU.EXE -a -b -s" mode, the system will automatically reboot if the update was successful.

Note: The system MUST be rebooted for all device updates to take effect.

# 4.4 Confirming Installation of the Intel® Chipset Software

After installing the Intel® Chipset Software Installation Utility, Device Manager should indicate that your system is now using the Intel Chipset Devices. For Windows 95, Windows 98, Windows 98SE, and Windows Me, Device Manager can be accessed by going to: Start Button / Settings / Control Panel / System / Device Manager. Select the radio button next to 'View devices by connection.' Expand the 'Plug and Play BIOS' listing, and then the 'PCI bus' listing:

For Windows 2000, Click on Start, Select Settings, Select Control Panel, Double-click on system icon, click on Hardware tab, click on Device Manager button, from the View menu, select menu item Devices by connection, click on Standard PC, or Advanced Configuration and Power Interface (ACPI) PC, Click on PCI bus.

### Example: Intel® 820 Chipset

| System Properties                                                                                                    |
|----------------------------------------------------------------------------------------------------|
| General Device Manager Hardware Profiles Performance                                                                                                    |
| O View devices by type O View devices by connection                                                                                                    |
| Composite Power Source Direct memory access controller Intel(r) 82802 Firmware Hub Device Microsoft PS/2 Port Mouse Motherboard resources Numeric data processor PCI bus PCI bus PCI bus PCI bus Intel 82801AA Bus Master IDE Controller Intel 82801AA PCI Bridge Intel 82801AA PCI Bridge Intel 82801AA SMBus Controller Intel 82801AA SMBus Controller Intel 82801AA USB Universal Host Controller Intel(r) 82800 Processor to I/O Controller Printer Port (LPT1) Programmable interrupt controller COUDD weed by ACDI have |
| Properties Refresh Remove Print                                                                                                    |
|                                                                                                    |
| OK Cancel                                                                                                    |

**Note**: After the Intel® Chipset Software Installation Utility is installed, there should not be any yellow exclamation points (!) associated with any of the Intel chipset devices.

Also note, the INF name strings/descriptions may vary, depending upon the Intel Chipset in your system

# 5. Troubleshooting

After installing the Intel® Chipset Software Installation Utility for Intel chipsets, certain symptoms may be seen depending on the system configuration. The following sections detail each of these symptoms as well as possible causes and resolutions:

*Issue:* System locks up during Device Manager remove or during restart.

**Solution**: System lockup can occur during Restart as a result of several possible system issues. In the event of system lockup, restart the machine and view Device Manager. If devices are listed properly and the system does not experience any other issues, then the .INF file restore process was successful. If devices are not configured correctly, try rerunning the procedures outlined in the Readme.txt file.

If this does not fix problems or further problems are experienced, reinstall the operating system.

- *Issue*: After running the setup program and rebooting the machine, Windows reports that it cannot find one of the following files: ESDI\_506.pdr
- Solution: Click Browse in the dialog box where this problem occurs. Locate the <Windows>\System\IOSubsys directory, and click OK. The system should be able to locate this file in this directory and continue re-enumerating for the new devices.
- Issue: After running the setup program and rebooting the machine, Windows reports that it cannot find one of the following files: UHCD.SYS USBD.SYS USBHUB.SYS
- Solution: Click Browse in the dialog box where this problem occurs, locate the <Windows>\System32\drivers (for Windows 98) - OR -<Windows>\System (for Windows 95) directory, and click OK. The system should be able to locate this file in this directory and continue reenumerating for the new devices.
- Issue: During setup, installation stops and prompts for one of the following files: UHCD.SYS USBD.SYS USBHUB.SYS
- **Solution**: Ensure that the Windows 95 USB Supplement has been installed prior to running the Chipset Software Installation Utility setup program.
- *Issue*: After running the setup program and rebooting the machine, Windows reports that it cannot find the following file: isapnp.vxd
- **Solution**: Click Browse in the dialog box where this problem occurs, locate the <Windows>\System directory, and click OK.

The system should be able to locate this file in this directory and continue reenumerating for the new devices.

*Issue:* After performing the silent install, the HKLM\Software\Intel\Inflnst key was not created or the data of the value "install" is not "success".

**Solution**: This is caused by one of the following scenarios:

- The current system does not contain a supported operating system, or
- The current system does not contain a supported chipset.

Verify the System Requirements in outlined in the Chipset Software Installation Utility Readme.txt file.